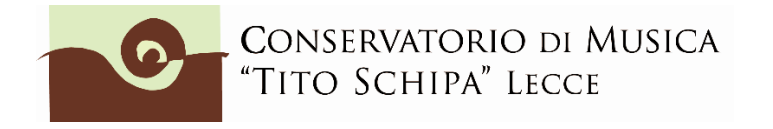

ALL. 4

#### ISTRUZIONI PER LA COMPILAZIONE *ON LINE* DELLA DOMANDA DI AMMISSIONE PREACCADEMICI o PROPEDEUTICI a.a. 2021/22

#### LISTA DEI DOCUMENTI DA ALLEGARE

- Copia del documento d'identità del candidato (formato pdf o jpg);
- Scheda informativa sul trattamento dei dati personali relativi allo studente (<u>scarica il modulo</u>). Compilare e scansionare in pdf o jpg.

### **STEP 1**

Clicca sulla seguente pagina:

https://servizi12.isidata.net/SSdidatticheCO/MainGenerale.aspx?lng=it-IT&IPS=https://servizi12.isidata.net

Per una corretta fruibilità del sito la risoluzione video deve essere impostata, minimo, a 1280x1024 ed il Browser <u>DEVE</u> essere Internet Explorer <u>fino alla versione 10</u>, Chrome o l'ultima versione di Firefox.

| //www.connews.copagest                                                                                                    | Servici per gli Studenti - Menu 🛪 V +                                                                                                    | 10                                |                   | and the second   |                                                           |
|----------------------------------------------------------------------------------------------------|----------------------------------------------------------------------------------------------------|-----------------------------------|-------------------|------------------|-----------------------------------------------------------|
| a start/www.serval.indutu.net/                                                                                                    | control and 0 Manufacture days affect and 10                                                                                                    | A Gener                           | 1                 | 1 0 0 4          | * 9                                                       |
| Ds data-                                                                                                    | Data odierna: 16/03/2016 11:41:45                                                                                                    |                                   | 22 L              | Assistenza teor  |                                                           |
| SERVIZI ISIDATA                                                                                                    |                                                                                                    |                                   |                   |                  |                                                           |
|                                                                                                    | Servizi per di Studenti den di Alta Cultura - CONSERVATORI                                                                                                    |                                   |                   |                  |                                                           |
| MENU PRINCIPALE 3                                                                                                    | servizi per de studenti der anna cultura "conservatori                                                                                                    |                                   |                   |                  | 1.00                                                      |
| AVVISO IMPOR                                                                                                    |                                                                                                    |                                   |                   |                  |                                                           |
| ELETTRONICA, PRESTARE MC                                                                                                    | 3.0. ON VIROS CHE TRANSPORTATION CONTRACTOR AND A CONTRACT IN CONSCIUTE. PER MAGGIORI                                                                                                    | INFO: https://www.si              | ervizi.isidata.ne | t/home/documen   | iti                                                       |
|                                                                                                    |                                                                                                    |                                   |                   |                  |                                                           |
| . Inscrimento domanda di A                                                                                                    | MHISSIONE                                                                                                    |                                   |                   |                  | Help 🚯                                                    |
| . Modifica domanda di AMMI                                                                                                    | SSIONE                                                                                                    |                                   |                   |                  | Help 9                                                    |
| Contione sichiests di unese                                                                                                    |                                                                                                    |                                   |                   |                  |                                                           |
|                                                                                                    | tricolazione (iscrizione al 1º anno - ABILITATO dopo esito positivo esame di ammission                                                                                                    | ie)                               |                   |                  | ttelp 4                                                   |
| . Gestione dati degli allievi g                                                                                                    | tricolazione (iscrizione al 1ª anno - ABILITATD dopo esito positivo esame di ammission<br>già immatricolati (ovvero già allievi dell'Istituto)                                                                                                    | ne)                               |                   |                  | Help                                                      |
| i. Gestione dati degli allievi ç<br>. Inserimento domanda per                                                                                                    | frecolazione (iscrizione al 1º anno - ABLLIATO dopo exito positivo exame di animission<br>gli nimitaricolati (ovvero gli allievi dell'Istituto)<br>i Privatisti                                                                                                    | ie)                               |                   |                  | Help I<br>Help I                                          |
| . Gestione dati degli allievi ç<br>. Inserimento domanda per<br>. Modifica domanda per i Pri                                                                                                    | Trecalazione (iserzzione al 1º anno - AflLITATO dopo esito positivo esame di ammission<br>già immatricolati (ovvero già allievi dell'Istituto)<br>Privatisti<br>valisti                                                                                                    | ie)                               |                   |                  | Help (<br>Help (<br>Help ()<br>Help ()                    |
| . Gestione dati degli allievi g<br>. Inserimento domanda per<br>. Hodifica domanda per i Pri<br>. Comunicati                                                                                                    | tricolazione (incrizione al 1º anno - ARILITATO dopo ento positivo esame di ammission<br>già immatricolati (ovvero già allievi dell'Istituto)<br>I Privatisti<br>vatisti                                                                                                    | ie)                               |                   |                  | Help &<br>Help &<br>Help &<br>Help &<br>Help &            |
| . Gestione dati degli allievi (<br>. Inserimento domanda per<br>. Modifica domanda per i Pri<br>. Comunicati<br>. Esci                                                                                                    | Trecolazione (iserzzione al 1º anno - AfilLITATO dopo esito positivo esame di ammission<br>gli immatricolati (ovvero già allievi dell'Istituto)<br>i Privatisti<br>vatisti                                                                                                    | 10)                               |                   |                  | Help ()<br>Help ()<br>Help ()<br>Help ()<br>Help ()       |
| <ol> <li>Gestione dati degli allievi (</li> <li>Inverimento domanda per i</li> <li>Mudifica domanda per i Pro</li> <li>Comunicali</li> <li>Esci</li> <li>consiglia di leggere atten</li> <li>Iccare sull'Icona a destra</li> </ol>                                               | Trecolazione (increzione al 1º anno - AllLITA10 depo esito positivo esame di ammission<br>già immatricolati (ovvero già allievi dell'Istituto)<br>i Provaisi<br>varisti<br>tamente il manuale relativo al funzionamento del sito "Servizi per gli Studenti<br>per scaricare il manuale in formato DOC.                                                   | •e)                               |                   |                  | Help U<br>Help ()<br>Help ()<br>Help ()<br>Help ()        |
| <ul> <li>Gestione dati degli allievi (</li> <li>Inserimanto domanda per i Pri-</li> <li>Modifica domanda per i Pri-</li> <li>Comunicati (</li> <li>Esci</li> <li>Consiglia di leggere atter</li> <li>Viccare sull'Icona a destra</li> <li>Sito à utilizzabile solo me</li> </ul> | Trecalazione (increzione al 1º anno - AdlLLTA10 dopo esito positivo esame di ammission<br>già immatricolati (ovvero già allievi dell'Istituto)<br>Prevatisti<br>valisti<br>itamente il manuale relativo al funzionamento dei sito "Servizi per gli Studenti"<br>per scaricare il manuale in formato DOC.<br>rdiante i Browser Explorer, Firefox, Chrome  | optimized for                     | ⇔ptinment, för    | OffineI240 Der   | Help                                                      |
| <ul> <li>Gestione dati degli allievi (<br/>procemmento domanda per<br/>Modifica domanda per ( Per<br/>Comunicati<br/>b Taci)</li> <li>Taci</li> <li>Consiglia di leggere atten<br/>liccare sull'icona a destra<br/>Sito è utilizzabile solo me</li> </ul>                        | Trecolazione (lerrzione al 1º anno - AllLITATO dopo esito positivo esame di ammission<br>gli immatricolati (ovvero già allievi dell'Istituto)<br>i Privatisti<br>valisti<br>intamente il manuale relativo al funzionamento del sito "Servizi per gli Studenti"<br>per scaricare il manuale in formato DOC.<br>diante i Browser Explorer, Firefox, Chrome | <ul> <li>Optimized for</li> </ul> | Optiment, for     | Othnuzzału per   | Help V<br>Help V<br>Help V<br>Help V<br>Help V            |
| . Gestione dati degli allievi (<br>», intermenti domanda per<br>. Huddica domanda per i Prè-<br>. Comunicati<br>. Esci<br>. Esci<br>i consiglia di leggere attica<br>liccare sull'icona a destra<br>Sito è utilizzabile solo me                                                  | Treedazione (ierrzione al 1º anno - AllLITA10 depo esito positivo esame di ammission<br>gli immatricolati (ovvero già allievi dell'Istituto)<br>i Privatisti<br>vatisti<br>itamente il manuale relativo al funzionamento del sito "Servizi per gli Studenti"<br>per scaricare il manuale in formato DOC.<br>diante i Browser Explorer, Firefox, Chrome   | ••)                               | Qptiment for      | Ofbruzzało per   | Help V<br>Help V<br>Help V<br>Help V                      |
| - Gestione dati degli alliver (<br>- Divermentio domanda per (<br>- Divermentia domanda per (<br>- Comunicati)<br>- Esci<br>- Consiglia di leggare atten<br>lecare sull'Icona a destra<br>Sito è utilizzabile solo me                                                            | Trecolazione (lerrizione al 1º anno - AllLITATO dopo auto positivo esame di ammission<br>gli immatricolati (ovvero già allievi dell'Istituto)<br>i Privalisti<br>valisti<br>istamente il manuale relativo al funzionamento del sito "Servizi per gli Studenti"<br>per scaricare il manuale in formato DOC.<br>diante i Browser Explorer, Firefox, Chrome | e)                                | Optiment for      | -Oţbristatis per | Help W                                                    |
| . Gestione dati degli allievi (<br>. Insermenti domanda per<br>. Huddita domanda per i Pri<br>. Comunicati<br>. Esci<br>. Esci<br>. consiglia di leggere atter<br>Iccare sull'Icona a destra<br>Sito è utilizzabile solo me                                                      | freedazione (iscrzione al 1º anno - AllLITATO dopo esito posifivo esame di ammission<br>gli immatricolati (dovero già allievi dell'Istituto)<br>i Privatisti<br>valisti<br>intamente il manuale relativo al funzionamento del sito "Servizi per gli Studenti"<br>per scaricare il manuale in formato DOC.<br>idiante i Browser Explorer, Firefox, Chrome | na):                              | Optiment for      | -ódanistava bei  | Help                                                      |
| Centione dati degli allevi (<br>Invertmenti domanda per<br>Moltifica domanda per ( Pr<br>- Comunicati<br>- Eso)<br>- Consella di legguere atter<br>ficcare sull'Icona a destra<br>Sito è utilizzabile solo me                                                                    | freedatione (ierrzione al 1º anno - AllLITA10 depo esito positivo esame di ammission<br>gli immatricolati (ovvero già allievi dell'Istituto)<br>i Privatisti<br>vatisti<br>itamente il manuale relativo al funzionamento del sito "Servizi per gli Studenti"<br>per scaricare il manuale in formato DOC.<br>diante i Browser Explorer, Firefox, Chrome   | ••)                               | çıptiməsi för     | -одинитера бы.   | Help U<br>Help U<br>Help U<br>Help U                      |
| Gestione dati degli allivor (<br>Invermento domanda per (<br>Nudifica domanda per (<br>Pro-<br>Connuitad)<br>(<br>ESC)<br>Consiglià di leggare atter<br>fecare sull'Icona a destra<br>Sito è utilizzabile solo me                                                                | Treedazione (lerrzione al 1º anno - AllLITATO dopo auto positivo esame di ammission<br>gli immatricolati (ovvero già allievi dell'Istituto)<br>i Privalisti<br>valisti<br>stamente il manuale relativo al funzionamento del sito "Servizi per gli Studenti"<br>per scaricare il manuale in formate DOC.<br>dilante i Browser Explorer, Firefox, Chrome   | opponited for                     | i i panser för    | ofannittayo bar  | Help ()<br>Help ()<br>Help ()<br>Help ()<br>Help ()<br>() |
| . Gestione dati degli allievi (<br>. Insermentis domanda per<br>Huddita domanda per<br>Huddita domanda per i Pro<br>Comunicati<br>. Esci<br>. Esci<br>. Consiglia di leggere atten<br>fecare sull'icona a destra<br>Sito è utilizzabile solo me                                  | Trecolazione (lerrzione al 1º anno - AllLITATO dopo esito positivo esame di ammission<br>gli immatricolati (dvvero già allievi dell'Istituto)<br>i Privatisti<br>valisti<br>intamente il manuale relativo al funzionamento del sito "Servizi per gli Studenti<br>per scaricare il manuale in formato DOC.<br>dilante i Browser Explorer, Firefox, Chrome | a):                               | Quantum for       | -convitato per   | Help U                                                    |

Cliccare sul tasto il punto **1. INSERIMENTO DOMANDA DI AMMISSIONE**, e nella pagina successiva, selezionare **LECCE** o **CEGLIE M**.

### STEP 2

Compilare **l'anagrafica**, <u>tralasciando la parte riguardante la situazione reddituale</u> (Importo ISEE, fascia reddituale, ecc.) e la commissione.

Alla voce "Tipo del corso" selezionare PRE-ACCADEMICO o PROPEDEUTICO e scegliere

una Scuola (Arpa, Canto, ecc...).

Nella domanda on line alla voce **"Eventuale specifica corso"**, relativamente alla sola Formazione Pre-accademica, si può indicare un corso alternativo (qualora per carenza di posti non sia possibile l'ammissione al corso principale richiesto). La scelta alternativa può riguardare solo uno dei seguenti corsi: Arpa, Corno, Fagotto, Oboe, Viola e Violoncello. Non è obbligatorio inserire l'opzione "Insegnante preferito".

Dopo la corretta compilazione, cliccare su 🔚 Inserisci

Si aprirà la seguente finestra "Messaggio della pagina Web": leggere e poi cliccare su **OK**. (*Non è necessario procedere con la stampa della domanda così come invece indicato da questa Nota*)

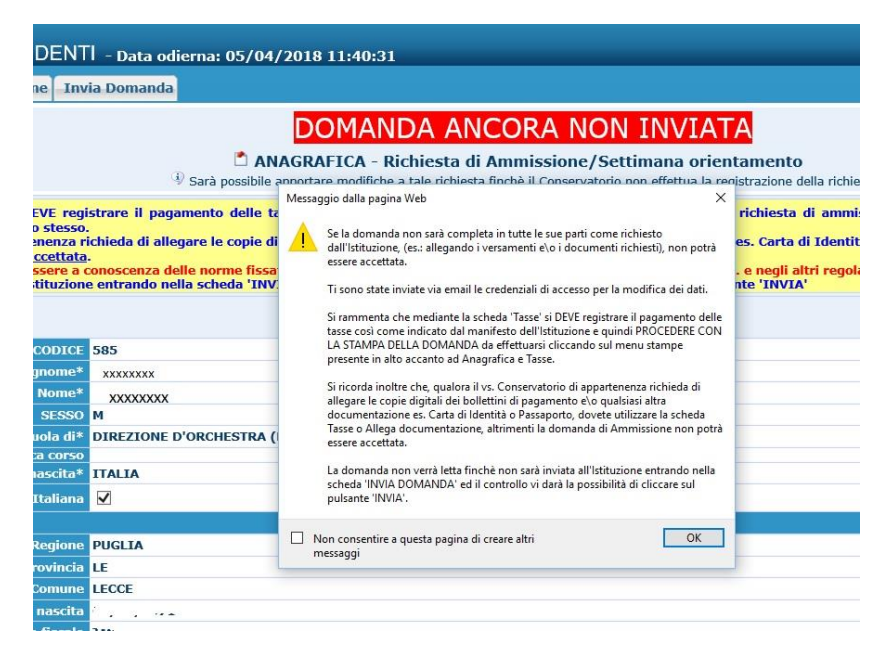

Sulla propria casella di posta elettronica si riceveranno le credenziali (username e password), che permetteranno di rientrare nella propria domanda di ammissione per successiva modifica, consultazione o completamento.

### **STEP 3**

Cliccare su Tasse

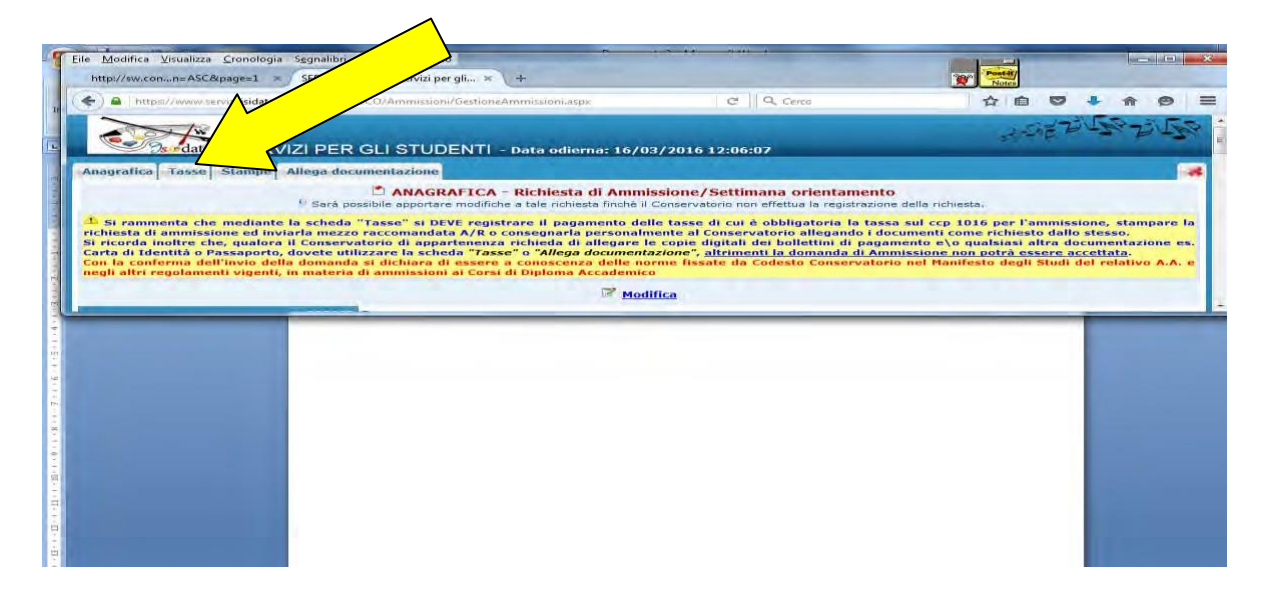

## **STEP 4**

| https://www.servizi5.isidata.net/SSdidattich                                     | eCO/Ammissioni/InsTasseAmm.aspx?Modalita=INS&idTassa=0                                                      | í    |
|----------------------------------------------------------------------------------|----------------------------------------------------------------------------------------------------|------|
| a tassa fa riferimento all'Anno<br>Accademico:                                   | • A.A. CORRENTE<br>• A.A. NUOVO                                                                             |      |
| Tipo tas <b>s</b> a                                                              | CONTRIBUTO 30 €Î AMMISSIONE PREACCADEMICI (PagoPA)                                                          | ~    |
| Tipo esonero                                                                     | $\land$                                                                                                    | ~    |
| C.C.P./C.C.B.                                                                    | 236737                                                                                                    |      |
| N. Versamento                                                                    | <u></u>                                                                                                    |      |
| Data versamento                                                                  |                                                                                                    |      |
| Anno accademico                                                                  | 2020/2021                                                                                                   |      |
| Importo ISEE<br>la fascia reddituale è calcolata<br>automaticamente dal sistema) | 0                                                                                                    |      |
| Percentuale su importo %                                                         | ٠                                                                                                    |      |
| Massimo importo                                                                  | ( <b>1</b> )                                                                                                |      |
| Imp. versamento                                                                  | 30 👻 💧                                                                                                    |      |
| Pagabile dal:                                                                    | 10/02/2020 👻 🌖                                                                                              |      |
| Pagabile al:                                                                     | 11/02/2020 😁 🤄                                                                                              |      |
| Selezionare immagine<br>o scansione del bollettino<br>- MAX 2MB                  | Funzione non disponibile, in caso di tassa pagabile con PagoP<br>bollettino viene generato automaticamente. | A il |
| Attenzio                                                                         | ne: non sono ammesse immagini maggiori di <u>2MB</u> .                                                      |      |
|                                                                                  | Inserisci                                                                                                   |      |
|                                                                                  |                                                                                                    |      |

Selezionare **Contributo 30 € AMMISSIONE PREACCADEMICO/PROPEDEUTICI – (PagoPA)**, quindi cliccare su

# **STEP 5**

| SERVIZI P                                                                                                    | ER GLI STUD <u>ENTI - Data od</u>                                                                                      | lierna: <u>10/02</u>                                 | /2020 09:4                     | 4:17                                                |                               |                                |
|----------------------------------------------------------------------------------------------------|----------------------------------------------------------------------------------------------------|------------------------------------------------------|--------------------------------|-----------------------------------------------------|-------------------------------|--------------------------------|
| Anagrafica Tasse Stampe Allega                                                                                                    | documentazione Invia Domanda                                                                                           |                                                      |                                |                                                     |                               |                                |
|                                                                                                    | C.                                                                                                    |                                                      | MANE                           | DI MUSICA "TIT<br>DA ANCORA                         | O SCHI                        | PA" - LECCE<br>INVIATA         |
|                                                                                                    | 🦻 La domanda pue                                                                                                    | ò essere modifi                                      | cata prima di l                | inviarla. La segreteria noi                         | n potrà accel                 | tare la domanda finc           |
| MAV 🥪 IUV(PagoPA) 👼                                                                                                    | Generato + SELEZIONE TASSE PER<br>MAV\IUV(PagoPA)                                                                      | <b>()</b>                                            | GEST                           | TONE TASSE   C                                      | <u>Inserisci</u>              | <u>tassa</u>                   |
| Mod.Elim.AllegatoMAV\PageImage: state state sta | CONTRIBUTO 3 MISSIO                                                                                                    | NE Baansto                                           | Tipo esoner                    | o Anno Accad. Nº Ve<br>2020/2021                    | rsam. A.So                    | blare Data versam              |
| Cliccare su                                                                                                    | NE TASSE PER<br>V(PagoPA)                                                                                              |                                                      |                                |                                                     |                               |                                |
| Nella finestra che si api                                                                                                    | re, spuntare la voce                                                                                                   | Sele<br>ziona "C                                     | liccare s                      | CREA BOLI<br>QUEST                                  | LETTINO<br>A TASSA            | PER                            |
|                                                                                                    | 🧝 📰 Tasse pagabili co                                                                                                  | n procedu                                            | ra MAV∖I                       | UV(PagoPA)                                          |                               |                                |
| In questa lista sono presenti le tasse j                                                                                                    | pagabili mediante procedura MAV\IU                                                                                     | -<br>IV(PagoPA).                                     |                                |                                                     |                               |                                |
| <ul> <li>Per più tasse aventi <u>stesso C.C.\Iba</u><br/>presente nella colonna Seleziona. I<br/>utilizzare il link GENERA UNICO BO.</li> </ul>                                                                                                    | <u>in</u> è possibile stampare un unico bol<br>n questo caso se le tasse hanno data<br>LLETTINO PER LE TASSE SELEZIONA | lettino .pdf cor<br>a di scadenza (<br>A <i>TE</i> . | n la somma d<br>diverse sarà s | egli importi, selezionano<br>stampata la meno recen | dole col seg<br>te. Per il bo | no di spunta<br>llettino unico |
| <ul> <li>Per stampare un bollettino .pdf rela<br/>MAV\PagoPA.</li> </ul>                                                                                                    | tivo ad una singola tassa cliccare su                                                                                  | I link <i>CREA BC</i>                                | OLLETTINO PE                   | ER QUESTA TASSA prese                               | ente nella co                 | olonna                         |
| Attenzione: è possibile     GENERA UNICO BOLLETTINO PER                                                                                                    | generare ancora 5 bollettini<br>ATTENZIONE: prima di ger                                                               | MAV\IUV(F<br>1erare un uni                           | PagoPA) in                     | attesa di pagamer<br>o controllare che sian         | ito.<br>o selezion            | ate le tasse                   |
| Sele MAV\ PagoPA                                                                                                    | giuste con i giusti importi<br>Tino tassa                                                                              | in quanto il t<br>Imp.                               | $\Delta/\Delta$                | nerato e inconvertibi<br>Scadenza Nº                | le.<br>Data                   | C.C.\Iban Ti                   |
| ziona     CREA BOLLETTINO PER                                                                                                    | CONTRIBUTO 30 € AMMISSIONE                                                                                             | versamento                                           | 2020/2021                      | versamento Versam.                                  | versam.                       | 236737                         |
|                                                                                                    | BIENNIO                                                                                                    |                                                      |                                |                                                     |                               |                                |

Il sistema crea l'AVVISO DI PAGAMENTO PagoPA (composto di 2 pagine) da stampare ed utilizzare ai fini del pagamento. PagoPA è un sistema unico per i pagamenti elettronici verso la pubblica amministrazione. <u>In questa pagina</u> puoi consultare l'elenco aggiornato di tutti i Prestatori di Servizi di Pagamento (**PSP**) presso i quali si possono effettuare pagamenti con pagoPA.

<u>Il pagamento va effettuato entro la data di scadenza.</u> Dopo la data di scadenza al contributo di  $30 \in$  occorre aggiungere  $15 \in$  per la mora, quindi il sistema produrrà un avviso di pagamento di  $\in$  45. In caso di pagamento fuori scadenza contattare la Segreteria.

# **STEP 6**

Cliccare su Allega documentazione per inserire ulteriori documenti richiesti:

- Copia del documento d'identità del candidato maggiorenne o del genitore nel caso di candidato minorenne)

- Scheda informativa sul trattamento dei dati personali relativi allo studente (<u>scarica il modulo</u>). Il modulo va compilato, firmato e trasformato in file pdf o jpeg prima di caricarlo.

| Modifica Visualizza Cronologia Sg                                                                   | gqnalibn <u>S</u> trumenti                                            | Auto                                                 | /                                                                      |                                                                                                    | -                                                                            |                                              |                            |          |           |   | 2   | - 0 | _ 5 |
|----------------------------------------------------------------------------------------------------|-----------------------------------------------------------------------|------------------------------------------------------|------------------------------------------------------------------------|----------------------------------------------------------------------------------------------------|------------------------------------------------------------------------------|----------------------------------------------|----------------------------|----------|-----------|---|-----|-----|-----|
| nttp://ww.conn=ASCB:page=1 × / S                                                                    | SERVIZI ISIDAT                                                        | un y                                                 |                                                                        |                                                                                                    |                                                                              |                                              | Pont                       |          |           |   |     |     |     |
| ) 🖨 / https://www.servcb.isidata.net/5                                                              | Saidaminheck                                                          | ,<br>                                                | som aspic                                                              |                                                                                                    | c c                                                                          | Lena                                         | Notes                      | ☆        | <b></b>   | 9 | + 1 | . 0 |     |
|                                                                                                    | I PER G                                                               | T Dat                                                | a odlerna: 16,                                                         | /03/2016 12:36:                                                                                          | 15                                                                           |                                              |                            |          | 44        |   | EVS | R Z | J.  |
| and Real Treasury Changes all                                                                       | Control of the local data and the local data                          |                                                      |                                                                        |                                                                                                    |                                                                              |                                              |                            |          |           |   |     |     |     |
| agrafica Tasse Stampe All                                                                           | ega documentazio                                                      | TASSE                                                | - <b>Richiesta c</b><br>odifiche e tele ric                            | di Ammissione/s                                                                                          | Settimana orier                                                              | itamento<br>a la registrazione d             | ella richiesta.            |          |           |   |     |     |     |
| agrafica Tasse Stampe All                                                                           | ega documentazio                                                      | C TASSE                                              | - <b>Richiesta c</b><br>odifiche e tale ric                            | di Ammissione/s<br>hiesta finchè il Conse<br>O Inserisci tass                                            | Settimana orier<br>Invatorio non effettu<br>Sa                               | i <b>lamento</b><br>a la registrazione d     | ella richiesta.            |          |           |   |     |     |     |
| aggrafica Tasse Stampe Alle<br>Quatora sus presente l'immagine di u                                 | ega documentazio<br>V Sarà o<br>una ricevuta di pagar                 | TASSE Cossibile apportare m                          | - Richiesta c<br>odifiche e tele ric<br>colonne "Img/Pdl               | di Ammissione/s<br>hiesta finchë il Conse<br>O Inserisci tast<br>" per visualizzarila im                 | Settimana orier<br>nvatorio non effettu<br>sa<br>grandita.                   | i <b>lamento</b><br>a la registrazione d     | ella richiesta.            |          |           |   |     |     |     |
| agrafica Tasse Stampe Ale<br>Qualora sia presente l'immagine di u<br>di Filmi, Ting Vell'Itani acca | ega documentazio<br>U Sarà o<br>una ricevuta di pagar<br>Tipo econare | TASSE<br>cosibile apportare m<br>mento chocare sulla | - Richiesta c<br>odifiche e tele ric<br>colonna "Img/Pdl<br>Nº Versim: | di Animissione/s<br>biesta finche il Conse<br>O Inserisci tass<br>l' per visualizzarla m<br>Data vensim- | Settimana orier<br>Invatorio non effettu<br>sa<br>grandita.<br>Data intrason | itamento<br>a la registrazione d<br>CCR/CCR. | ella richiesta.<br>Impuetu | IKFE (na | in minds) |   |     |     |     |

Caricare la documentazione cliccando quindi su Sfoglia... e Inserisci documento (<u>ricordarsi di</u> <u>inserire l'oggetto</u> per ogni documento inserito).

|                                                           | Servizi per gli × +                                                 |                                              | Posta                                                    |
|-----------------------------------------------------------|---------------------------------------------------------------------|----------------------------------------------|----------------------------------------------------------|
| A https://www.serviti.isidata.net/SSdiditticheCO//        | mmissioni/GestioneAmmissioni.aspe                                   | C Q Com                                      | ☆ 自 ♥ ↓ ★ ♥                                              |
| SERVIZI PER GLI                                           | STUDENTI - Data odiema: 16/03/2016 12:43                            | 1:06                                         |                                                          |
| grafica Tasse Stampe Allega documen                       | lazione                                                             |                                              |                                                          |
| ¥ 5                                                       | DOCUMENTAZIONE - Richiesta di Ammie                                 | sione/Settimana orientamento                 | ochiesta.                                                |
| Mediante questo modulo potete inserire i documen<br>tità. | ti del tipo sotto indicato in base alle istruzioni che avete ricevi | uto dal Conservatorio, ad esempio se vi è st | ato chiesto di allegare copia formato PDF della carta di |
| o ammessi solo file .doc, .pdf, .txt, .xls,               | .png, jpg e non superiori a 2 MB clascuno                           |                                              |                                                          |
| Seleziona documento da allegare                           | Sfogla Nessun file selezionato. 🖬 Inserisci docu                    | nento                                        |                                                          |
| getto documento (es. carta id., Cod. fiscale              |                                                                     |                                              |                                                          |
| ect)<br>Elenco allegati                                   |                                                                     |                                              |                                                          |
|                                                           | $\sim$                                                              |                                              |                                                          |
|                                                           |                                                                     |                                              |                                                          |

#### **STEP 7**

Cliccare su Invia domanda

| and and bounding |
|------------------|
|------------------|

#### DOMANDA ANCORA NON INVIATA INVIA - Richiesta di Ammissione/Settimana orientamento <sup>1</sup> Sarà possibile apportare modifiche a tale richiesta finchè il Conservatorio non effettua la registrazione della richiesta. $\checkmark$ ✓ Comune di residenza • CAP -✓ Telefono fisso $\checkmark$ -Titolo di studi ✓ Voto del titolo di studio Data del titolo di stu ~ Istituto del Titolo di studi -Indirizzo Istituto del Titolo di studi $\checkmark$ ~ esso di Licenza di solf gio Ce rt.Liv.B $\checkmark$ so Cert.Liv.Bl (Italia In r ~ ~ ~ CONTROLLO SULLE TASSE CONTRIBUTO 30 € AMMISSIONE BIENNIO ~ CONTRIBUTO 30 € AMMISSIONE BIENNIO ✓ Tassa governativa 6,04 € esame ammissione BIENNIO $\checkmark$ vernativa 6,04 € esame ammissione BIENNIO Tassa go ~

La domanda NON può essere inviata in quanto alcuni dei dati obbligatori NON sono stati inseriti (vedi i campi in rosso)

Se alcuni dati obbligatori previsti nella parte Anagrafica non sono stati inseriti il sistema lo segnala con le righe in rosso. La domanda non può essere inviata. Tornare ad ANAGRAFICA (menù di navigazione in alto a sx), cliccare su **Modifica**, inserire i dati mancanti salvare e riprovare a inviare la domanda. Se le righe rosse sono relative al **CONTROLLO SULLE TASSE** tornare su Tasse ed inserire i versamenti mancanti. Quando il controllo sulla parte anagrafica e sulle tasse è ok, apparirà la seguente schermata (tutte le caselle della colonna di controllo sono verdi):

| Izione Invia Domanda                                                                                 |                                   |  |
|----------------------------------------------------------------------------------------------------|-----------------------------------|--|
| CONSERVATORIO DI MUSICA "TITO SCHIPA" - LECC<br>DOMANDA ANCORA NON INVIAT                            | E - LECCE<br>A                    |  |
| 🌵 La domanda può essere modificata prima di inviaria. La segreteria non potrà accettare la domanda l | inchè la stessa non verrà inviata |  |
| Provincia di residenza                                                                               |                                   |  |
| Comune di residenza                                                                                  | <b>V</b>                          |  |
| CAP                                                                                                  | ✓                                 |  |
| Indirizzo                                                                                            | ✓                                 |  |
| Telefono fisso                                                                                       |                                   |  |
| Email                                                                                                | <u>×</u>                          |  |
| Titolo di studio                                                                                     |                                   |  |
| Voto del titolo di studio                                                                            |                                   |  |
| Data del titolo di studio                                                                            |                                   |  |
| Scuola frequentata                                                                                   |                                   |  |
| Indirizzo Istituto del Titolo di studio/Scuola frequentata                                           |                                   |  |
| Frequenta altri studi                                                                                |                                   |  |
| In possesso di Licenza di solfeggio Cert.Liv.B                                                       |                                   |  |
| In possesso Cert.Liv.B1 (Italiano solo per stranieri)                                                |                                   |  |
| Insegnante preparatore                                                                               |                                   |  |
| Bollettini allegati alle tasse pagate<br>Documenti allegati                                          | × •                               |  |
| CONTROLLO SULLE TASSE OBBLIGATORIE<br>(Nessuna tassa obbligatoria da inserire)                       |                                   |  |
| Conferma i dati ed invia la domanda                                                                  |                                   |  |

Conferma i dati ed invia la domanda

Cliccare su

. La domanda a questo punto risulterà inviata.

Se necessario lo/la studente/ssa può rientrare ed effettuare delle modifiche o allegare ulteriori documenti.

NEI GIORNI SUCCESSIVI, SI RICEVERA' UNA MAIL DAL CONSERVATORIO IN CUI SI COMUNICA CHE LA DOMANDA DI AMMISSIONE E' STATA ACCETTATA ED INSERITA NEL SISTEMA. **DA QUESTO MOMENTO NON POTRANNO PIU' EFFETTUARSI MODIFICHE ALLA DOMANDA.** 

Sul nostro sito <u>www.conservatoriolecce.it</u> verrà pubblicato il calendario definitivo degli esami di ammissione. Sarà cura del candidato prenderne visione e presentarsi all'appuntamento con il proprio accompagnatore al pianoforte (se previsto).

#### **IMPORTANTE!**

NONOCCORRESTAMPAREEINVIAREOCONSEGNAREPERSONALMENTELADOMANDADIAMMISSIONECONIRELATIVIVERSAMENTIAGLIUFFICIDISEGRETERIA.(ANCHE SE

SULLA PIATTAFORMA ISIDATA E' INDICATO DIVERSAMENTE).

L'E.MAIL DEL CONSERVATORIO IN CUI SI SEGNALA CHE LA DOMANDA E' STATA ACCETTATA VALE COME RICEVUTA DI CONSEGNA.

SEMPRE VIA E.MAIL O TELEFONICAMENTE LA SEGRETERIA AVVISERA' I CANDIDATI RELATIVAMENTE A POSSIBILI DATI MANCANTI, INESATTI O NECESSITA' DI INTEGRAZIONE DI DOCUMENTI DA ALLEGARE ALLA DOMANDA.